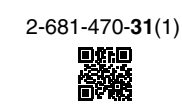

# Kurzanleitung

LocationFree<sup>™</sup> Basisstation LF-PK1

# Für PC

Wenn Sie weitere Fragen zur Verwendung dieses Systems haben, auf die in dieser Kurzanleitung und in der Bedienungsanleitung nicht eingegangen wird, wenden Sie sich bitte an das Sony Kunden Informations Zentrum. Weitere Kontaktinformationen finden Sie im EUROPEAN GUARANTEE INFORMATION DOCUMENT.

Außerdem finden Sie weitere Informationen und die neueste Version für die Fernbedienung auf dem Bildschirm auf der LocationFree Support-Website unter http://www.sony.net/Products/LocationFree/support/.

Weitere Informationen finden Sie in der "Bedienungsanleitung", auf die Sie über das Windows-Menü "Start" zugreifen können. Konfigurationsübersicht Packen Sie das System aus. **SCHRITT 1** •Stellen Sie die Verbindung zu Ihren externen Geräten und zum Auspacken und Internet her und schalten Sie die Basisstation ein. "SONY" ist ein eingetragenes Markenzeichen der Sony Corporation Installieren der Software "LocationFree" ist ein Markenzeichen der Sony Corporation. •Installieren Sie die LocationFree Player-Software auf dem Microsoft und Windows sind eingetragene Markenzeichen der Microsoft Corporation in den USA und/oder (siehe unten). Computer. anderen Ländern Alle anderen Namen von Systemen, Produkten und Diensten sind Markenzeichen der entsprechenden Eigentümer. In dieser Anleitung sind die Markenzeichen nicht mit TM bzw. ® gekennzeichnet. © 2006 Sony Corporation Printed in Japan Verbinden Sie Computer und Basisstation SCHRITT 2 Schalten Sie die Basisstation in den Konfigurationsmodus Konfigurieren des (SETUP MODE) Systems zum Anschauen SCHRITT 2, 3 Verbinden Sie Computer und Basisstation f
ür die Videoanzeige. von Videos zu Hause Zu Hause (siehe andere Seite) Nehmen Sie mit LocationFree Player Videoeinstellungen vor. Unterwegs Computer Computer Computer' CCC. SCHRITT 3 Konfigurieren des •Nehmen Sie über den Computer die SCHRITT 1 Computer\* Systems zum Anschauen Schnellkonfiguration der Basisstation vor. Internet von Videos unterwegs (siehe andere Seite) - 2 Externes Gerät Basisstation Router Nun können Sie am Computer zu Hause oder unterwegs Konfiguration abgeschlossen Videos anschauen. \* Computer mit LocationFree Player.

### SCHRITT Auspacken und Installieren der Software •CD-ROM mit LocationFree Player-Software •IR Blaster (IR Sender) (VM-50) Wichtige Hinweise Auspacken (enthält LocationFree Player-Software\*, • EUROPEAN GUARANTEE INFORMATION DOCUMENT •Scart-A/V-Kabel Bedienungsanleitung und Lizenz) (LFA-PC2) Überprüfen Sie, ob Folgendes mitgeliefert wurde: \* Ein "Serial Key" für LocationFree Player wird mitgeliefert. • A/V-Kabel (Cinchkabel) •Basisstation (LF-B1) Ständer der Basisstation Netzteil (AC-LX1B) •Kurzanleitung Netzkabel Herstellen einer Verbindung zu den externen Geräten und zum Internet und Einschalten der Basisstation Bringen Sie den Ständer an der Schließen Sie die externen Schließen Sie den IR Schließen Sie das Netzkabel an die Basisstation an. Geräte (DVD-Player usw.) an. Blaster an, so dass er 5 Basisstation an.

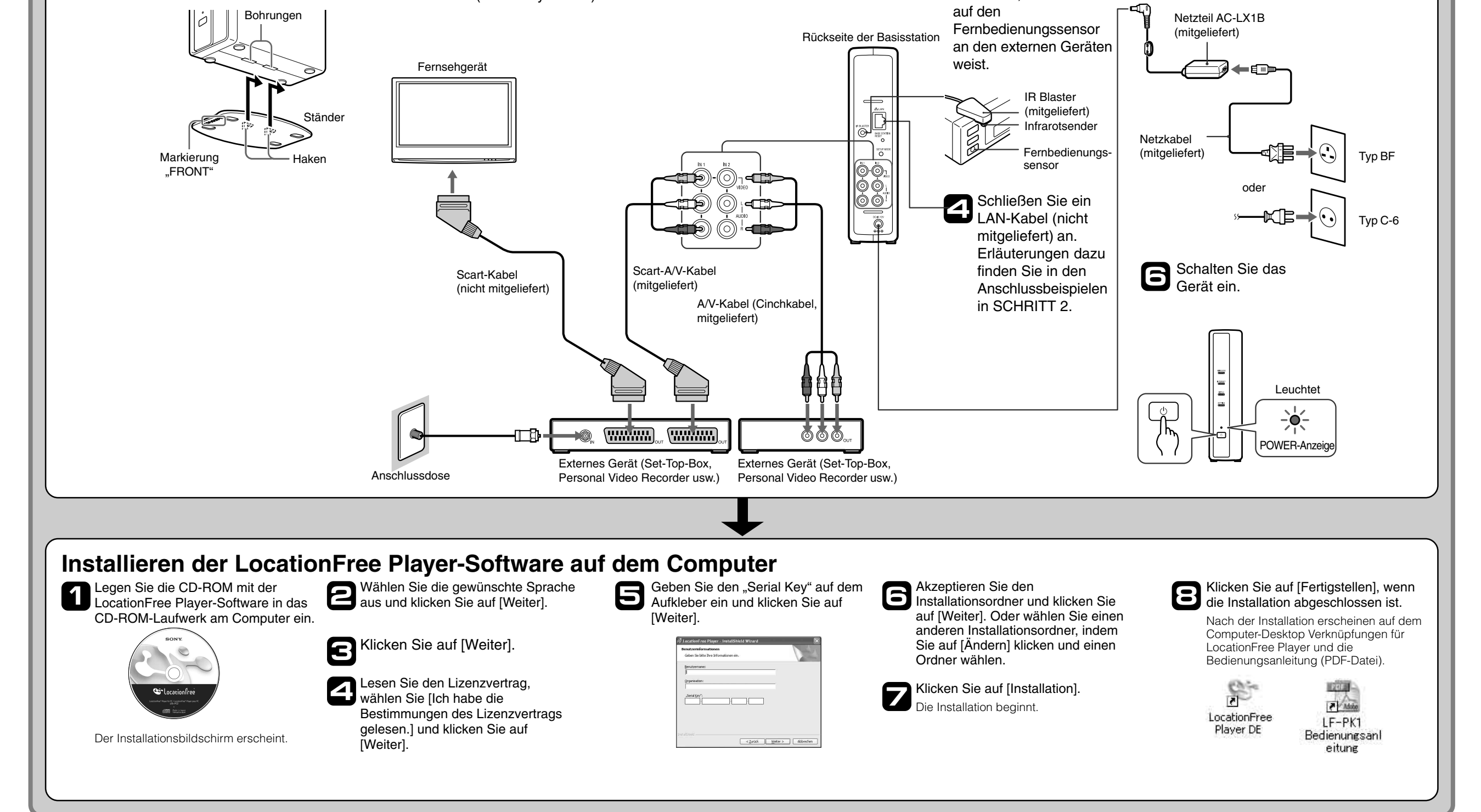

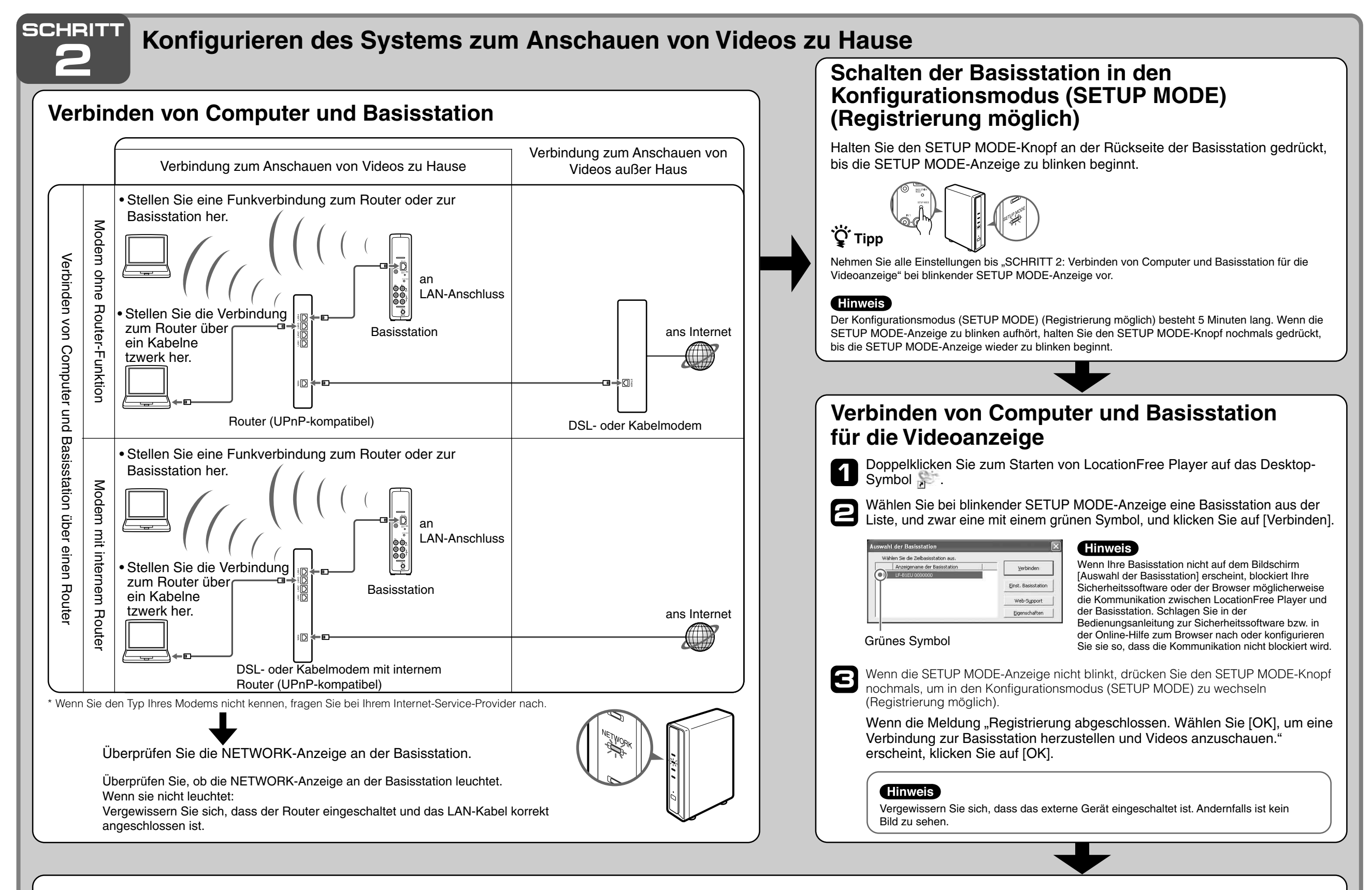

# Vornehmen von Videoeinstellungen mit LocationFree Player Konfigurieren der Fernbedienung auf dem Bildschirm f ür Video

(für die Verbindung zu externen Geräten in SCHRITT 1)

Klicken Sie auf eine beliebige Stelle im Fenster und dann auf [Einstellungen] unten rechts im Fenster.

🗣 Tipp

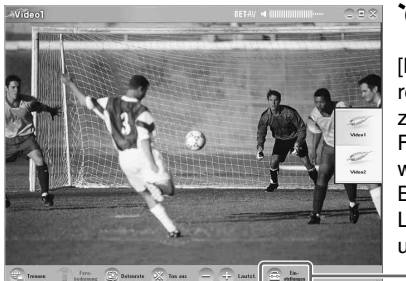

[Einstellungen] erscheint nur dann unten rechts im Fenster, wenn eine Verbindung zur Basisstation besteht. Ist dies nicht der Fall, klicken Sie auf [Verbinden] unten links, wählen Sie die zu konfigurierende Basisstation in der daraufhin angezeigten Liste aus, klicken Sie auf [Eigenschaften] und dann auf [Videoeinstellungen]. [Einstellungen]

Wählen Sie [Videoeinstellungen], [Fernbedienung], [Video 1] oder [Video 2] und wählen Sie dann Hersteller und Modell des angeschlossenen externen Geräts aus.

Ist die Konfiguration korrekt, schaltet sich das externe Gerät bei jedem Klicken auf [Ein/Aus] ein bzw. aus.\*

Nach dem Klicken auf [Ein/Aus] dauert es mindestens fünf Sekunden, bis das externe Gerät reagiert. Wenn es nicht reagiert, vergewissern Sie sich, dass Hersteller und Modell korrekt sind. und versuchen Sie es noch einmal.

## Hinweise

- Auch wenn sich das Gerät mit [Ein/Aus] wie gewünscht ein- bzw. ausschalten lässt, werden andere Tasten möglicherweise nicht aktiviert. Wählen Sie in diesem Fall [Video 1] oder [Video 2] aus dem Index. Überprüfen Sie mit der Fernbedienung auf dem Bildschirm, ob die Tasten aktiviert sind.
- Probieren Sie alle Gerätetypen im Feld [Modell] aus, um für die angeschlossenen Geräte die geeignetste Fernbedienung auf dem Bildschirm auszuwählen.
- Die Tastennamen und -nummern der Fernbedienung auf dem Bildschirm können sich von denen der mit dem Gerät gelieferten Fernbedienung unterscheiden.

## Konfigurieren des Farbsystems f ür Videos (zum Anschauen von PAL-/SECAM-/PAL60-/NTSC-Videos)

- Klicken Sie auf eine beliebige Stelle im Fenster und dann auf [Einstellungen] unten rechts im Fenster.
- Wählen Sie [Videoeinstellungen] und dann 2
  - [Farbsystemeinstellungen].

Wählen Sie das Farbsystem.

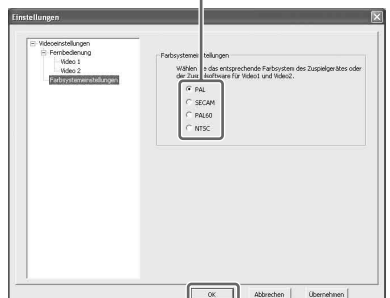

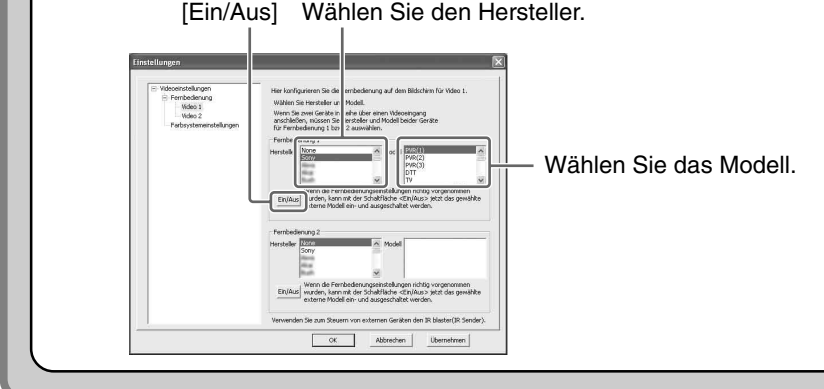

 Die neueste Version f
ür die Fernbedienung auf dem Bildschirm finden Sie auf der LocationFree Support-Website unter http://www.sony.net/Products/ LocationFree/support/.

Klicken Sie auf [OK], um das Fenster [Einstellungen] zu G schließen.

Klicken Sie auf eine beliebige Stelle im Fenster und dann auf das Modell des angeschlossenen externen Geräts. Klicken Sie auf [Fernbedienung], so dass die Fernbedienung auf dem Bildschirm erscheint

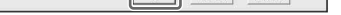

Wählen Sie ein Farbsystem aus und klicken Sie auf [OK]. G Wenn Sie die Farbsystemeinstellungen geändert haben, wird die NetAV-Verbindung getrennt und anschließend automatisch wiederhergestellt.

#### SCHRITT Konfigurieren des Systems zum \* Diese Einstellungen müssen Sie vornehmen, bevor Sie das Haus verlassen. Anschauen von Videos unterwegs Schnellkonfiguration der Basisstation über den Computer Im Anschluss ີ ໍ 🏹 Tipp Wenn eine NetAV-Verbindung besteht, Wenn [Erfolgreich] auf der Seite Geben Sie Benutzername und 4 6 Nun können Sie mit trennen Sie diese, bevor Sie die folgenden [NetAV-Prüfung] angezeigt wird, Kennwort ein und klicken Sie auf [OK]. Wählen Sie durch Klicken auf [Deutsch], [English] LocationFree Einstellungen vornehmen. klicken Sie auf [Beenden]. oder [Français] die gewünschte Sprache. Benutzername: Ifx Player Videos Damit ist die Konfiguration Um den Computer über einen Router mit Anfängliches Kennwort: WebPassword anschauen. abgeschlossen. a • 🜍 · 🖹 🗃 🖓 🔎 Suter 🔆 Fanatar 🥹 🔗 - 🍃 📄 🖬 🖏 🍇 der Basisstation zu verbinden, schalten auf dem Ç Tipps Sie die Basisstation in den Aufkleber an Erläuterungen zu den Konfigurationsmodus (SETUP MODE) der Seite der Wenn [Konfiguration unvollständig] auf der Seite [NetAV-Prüfung] angezeigt wird, lesen Sie bitte die Erläuterungen auf der NetAV-Einstellungen und (siehe SCHRITT 2 oben). zum Betrieb von Basisstation. LocationFree Player 2 Prüfungsseite und nehmen Sie die nötiger Starten Sie LocationFree Player und finden Sie in der Einstellungen vor. klicken Sie auf [Einst. Basisstation] im Deutsch English Français Wenn Sie den Computer an einem fernen mitgelieferten Standort über das Internet registrieren Bedienungsanleitung Fenster [Auswahl der Basisstation]. wollen, gehen Sie wie in den Änweisunger (auf der unter "Registrieren von LocationFree mitgelieferten Geräten bei der Basisstation über das CD-ROM enthalten). Internet" unter "Weitere Einstellungen für die Basisstation" in der Einst. Basisstation "Bedienungsanleitung" erläutert vor. Anschließend befolgen Sie die \* Gehen Sie nach den Anweisungen auf Sie können die OK Abbrechen Web-Support dem Bildschirm vor, bis Sie zur NetAV-Bedienungsanleitung Anweisungen unter "Registrieren von Prüfung gelangen. Lesen Sie auf der über das Windows-LocationFree Geräten bei der Basisstation Seite [NetAV-Konfiguration] die Menü [Start] aufrufen. Der Webbrowser startet und die Seite über das Internet" unter "Anschauen von Klicken Sie im Einstellungsmenü auf [Einstellungen für Basisstation] wird geöffnet. mitgelieferten Nutzungsbedingungen Videos mit LocationFree Player" [Schnellkonfiguration]. Ausführliche Informationen zu [Erweiterte für dynamisches DNS, wählen Sie das Konfiguration] finden Sie in der Klicken Sie auf [Eingabe]. Optionsfeld aus und klicken Sie auf "Bedienungsanleitung", auf die Sie über das 3 [Weiter]. Windows-Menü "Start" zugreifen können.